## FLORENTIN SMARANDACHE How To Create A Program On T.I.-92 Calculators

*In* Florentin Smarandache: "Collected Papers", vol. III. Oradea (Romania): Abaddaba, 2000.

## HOW TO CREATE A PROGRAM ON T.I.-92 CALCULATORS

Here it is a program created on T.I.-92 Graphing Calculator to simplify a given fraction. The program has two inputs: N (the numerator) and D (the denominator) of the initial fraction, and two outputs: a (the numerator) and b (the denominator) of the simplified fraction. Also, the program tells you if a fraction is undefined.

The steps are the following:

- pressAPPS (applications);

- move the menu bar down and select 7: Program Editor;
- press Enter;
- move the new menu bar down and select 3: New (new program);
- press Enter;
- move this other menu bar down (using  $\Box$ ) to: Variable and

type your program's name, say FRACT (fraction);

- press Enter twice;

the first two lines of your program and the last line of the program are displayed on the screen ; type n, d on the first line in between the empty parentheses of the title, i.e. FRACT (n,d),

where n,d are parameters of the program

(n is the numerator, d is the denominator);

- press F2 and select 9: © (which meens comment :

it is ignored by the calculator, but is useful to someone reading the program);

type: This program simplifies a fraction.

- press Enter to move down to the next line;

- press F3 and select 2: Disp (display);

- press Enter; hence Disp will be pasted up in the program;

- type on the same line "N=", n, "D=", d, where N is the numerator and D the denominator of the fraction;

- press Enter for moving again to the next line;

- press F2 and select 2: If ... then;

press Enter and select 2: If ... then ... else ... endif,

press Enter again ;

on the screen you will get three new lines (related to IF instruction);

type, after If, d = 0- press F3 and select 2: Disp; press Enter; - type "undefined fraction"; - use the  $\downarrow$  arrow to move to the next line after <u>Else</u> - type  $n/(gcd(n,d)) \rightarrow a$ ; you get gcd from 2<sup>nd</sup> MATH, then select 1: Number, then select C: gcd(; gcd is the greatest common divisor; you get  $\rightarrow$ , wich means store, from STO $\rightarrow$ ; - similar thing; type on the next line:  $d/(gcd(n,d)) \rightarrow b$ - press Enter ; - press F3, select 2: Disp, press Enter; type "Simplified fraction is"; - on the next line: press F3, select 2: Disp, press Enter; - type a, "/", b - type 2<sup>nd</sup> Quit to exit the program.

## \*

The program will look on the screen in the following way :

: fract (n,d) : Prgm :© This program simplifies a fraction. : Disp "N=", "D=", d : If d=0 Then : Disp "Undefined fraction" : Else : n/(gcd (n,d)) →a : d/(gcd(n,d))→b : Disp "Simplified fraction is" : Disp a, "/", b : EndIf : EndPrgm

Now, **to call the program**, in the home page, type : FRACT (8,0) and press Enter.

The answer, you'll get, is: Undefined fraction, because 8 is 0 undefined. Press 2<sup>nd</sup> Quit to exit the Prgm IO 's page. Try again by typing, for example : FRACT (42,54) and press Enter. The new answer on the screen is :  $\overline{N} =$ 42 D =54 Simplified fraction is 7 1 9 i.e. 42 = 7. 54 9